## Lägg till säkerhetsdatablad i vårt nya bibliotek Hur lägger jag till säkerhetsdatablad i vårt säkerhetsdatabladbibliotek?

Om du just nu börjar använda SDS Manager och redan har några säkerhetsdatablad, se denna artikel om hur du <u>importerar dina säkerhetsdatablad till SDS Manager</u>

Vi erbjuder en mängd olika metoder för att enkelt lägga till säkerhetsdatablad i ditt bibliotek, vilket gör det enkelt att komma igång med SDS Manager:

- 1. <u>Importera din lista över kemikalier</u> i XLS- och CSV-format. (Om du redan har en översikt över dina kemikalier)
- 2. <u>Ta bilder på etiketterna på dina kemikalier med din mobiltelefon</u> (Om du inte ännu har en översikt över dina kemikalier)
- 3. <u>Sök i vår databas med över 13 miljoner säkerhetsdatablad för dina produkter</u> (Om du inte vill skapa en lista kan du börja lägga till dem direkt från vår sökfunktion)
- 4. <u>Använd vår integrerade Google-sökning</u> om du inte hittar säkerhetsdatabladet du söker i vår databas
- 5. Lägg till säkerhetsdatabladet du får från din leverantör i ditt säkerhetsdatablad-bibliotek
- 6. Uppgradera de säkerhetsdatablad du har i ditt bibliotek <u>när du får en ny version av ett</u> <u>säkerhetsdatablad från din leverantör</u>
- 7. Jag har en papperskopia av ett säkerhetsdatablad som jag vill lägga till i vårt bibliotek
- 8. <u>Lägg till en ny produkt i vårt säkerhetsdatablad-bibliotek innan jag får tag på</u> <u>säkerhetsdatablad-PDF-filen</u>
- 9. Jag har en produkt som används på flera platser och skulle vilja <u>lägga till samma</u> <u>säkerhetsdatablad på alla platser i en operation</u>
- 10. Vi har förvärvat en ny plats och skulle vilja <u>klona alla säkerhetsdatablad från en plats till en</u> <u>annan plats</u> (lokal)

Klicka på länkarna i listan ovan för en detaljerad beskrivning av varje metod för att lägga till säkerhetsdatablad i ditt bibliotek.

I metoderna 1, 2 och 7 i listan ovan lägger vi till produkter utan säkerhetsdatablad i säkerhetsdatablad-biblioteket. Dessa produkter kallas förfrågningar om säkerhetsdatablad i SDS Manager. När du har lagt till förfrågningarna om säkerhetsdatablad måste du hitta säkerhetsdatabladen för de produkter du har skapat förfrågningar om. Du kan också be SDS Manager att hjälpa dig att hitta säkerhetsdatabladen. Se <u>här hur du hanterar förfrågningar om</u> <u>säkerhetsdatablad</u>.

Om du skapar ditt säkerhetsdatablad-bibliotek från grunden föreslår vi två effektiva metoder: antingen sammanställ en lista över dina kemikalier och importera dem till SDS Manager, eller använd vår kamera-funktion för att snabbt ta bilder på alla dina kemiska produktetiketter. Denna metod låter dig fånga bilder på hundratals kemikalier inom en timme. Alternativt, om du har ett mindre lager och känner till varje kemikalie, kan du direkt använda vår sökfunktion för att lokalisera och lägga till dessa produkter i ditt säkerhetsdatablad-bibliotek.

Unikt lösnings-ID: #1181 Av: : n/a Senast uppdaterad: 2025-02-28 09:28

URL: https://sdsmanager.com/faq/content/61/356/sv/hur-laegger-jag-till-saekerhetsdatablad-i-vårt-saekerhetsdatablad\_bibliotek/